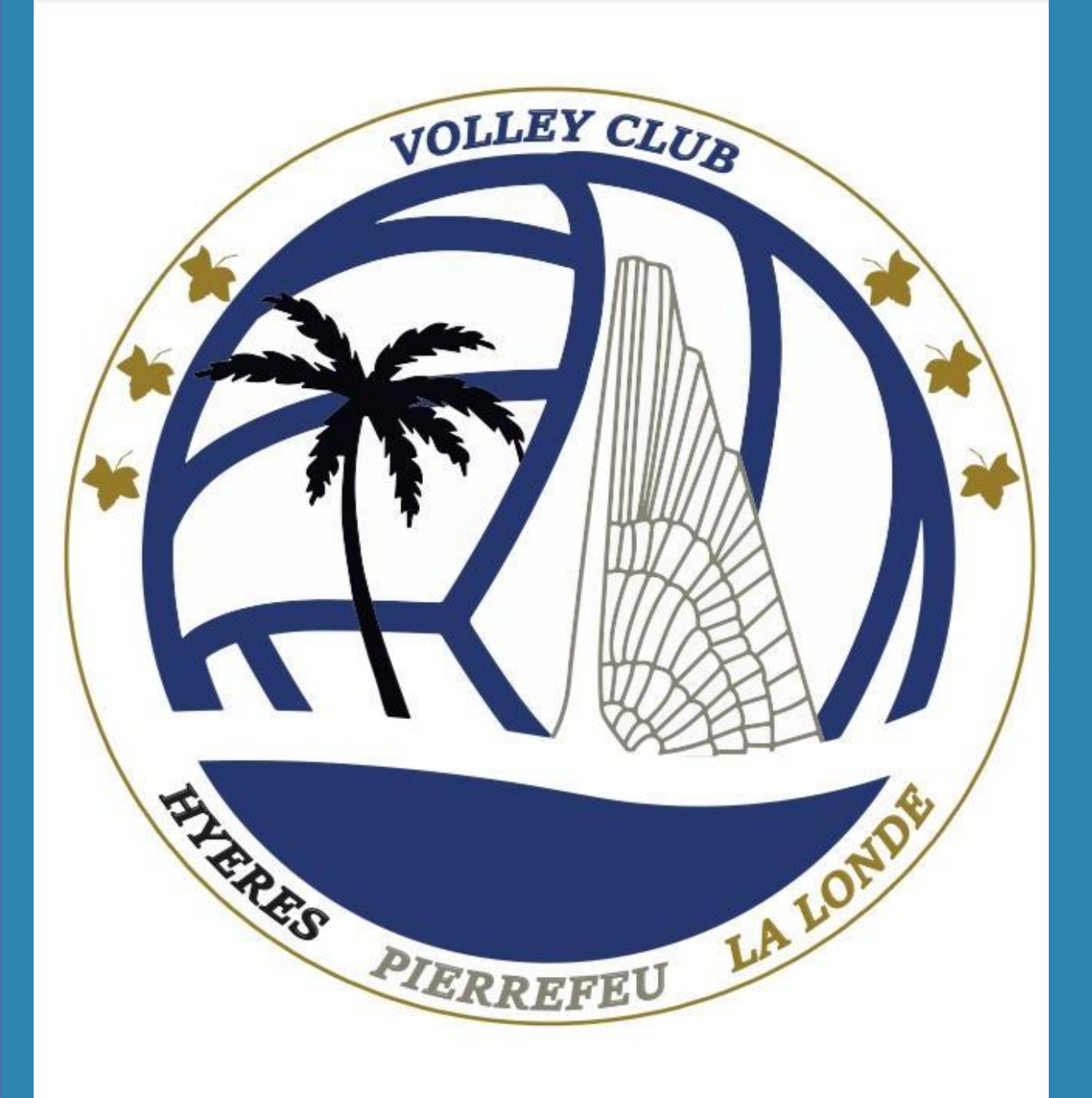

# Comment s'inscrire au club?

Via l'application Sport Easy Sport Easy

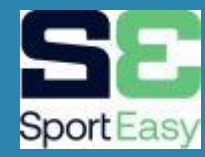

## L'inscription se fait depuis un pc, en cliquant sur le lien ci-dessous :

https://www.sporteasy.net/fr/home/

Là, vous cliquez sur « Rejoindre une équipe »

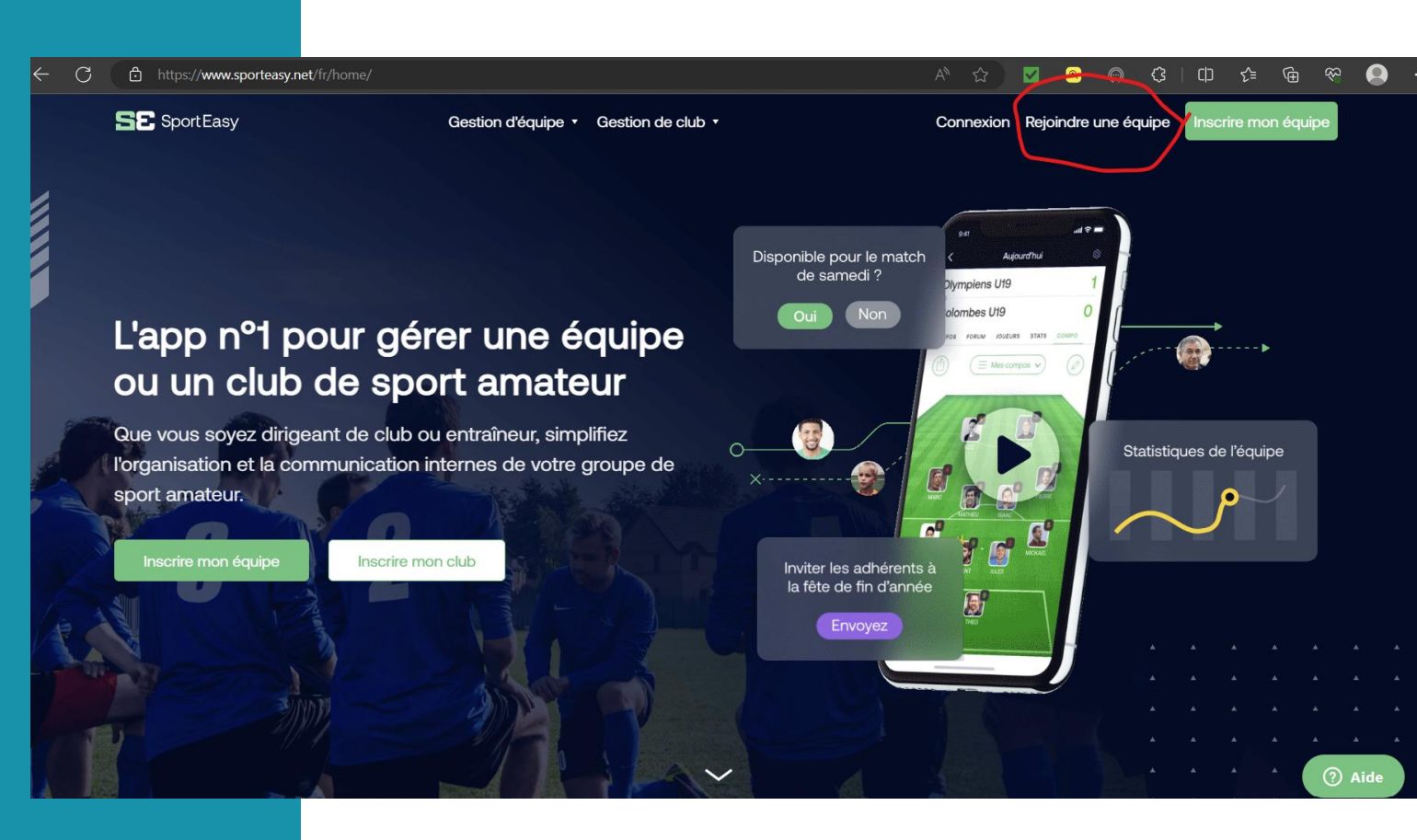

# Ici, vous entrez le code de votre équipe

Puis, vous cliquez sur

« Je crée mon compte Sport Easy»

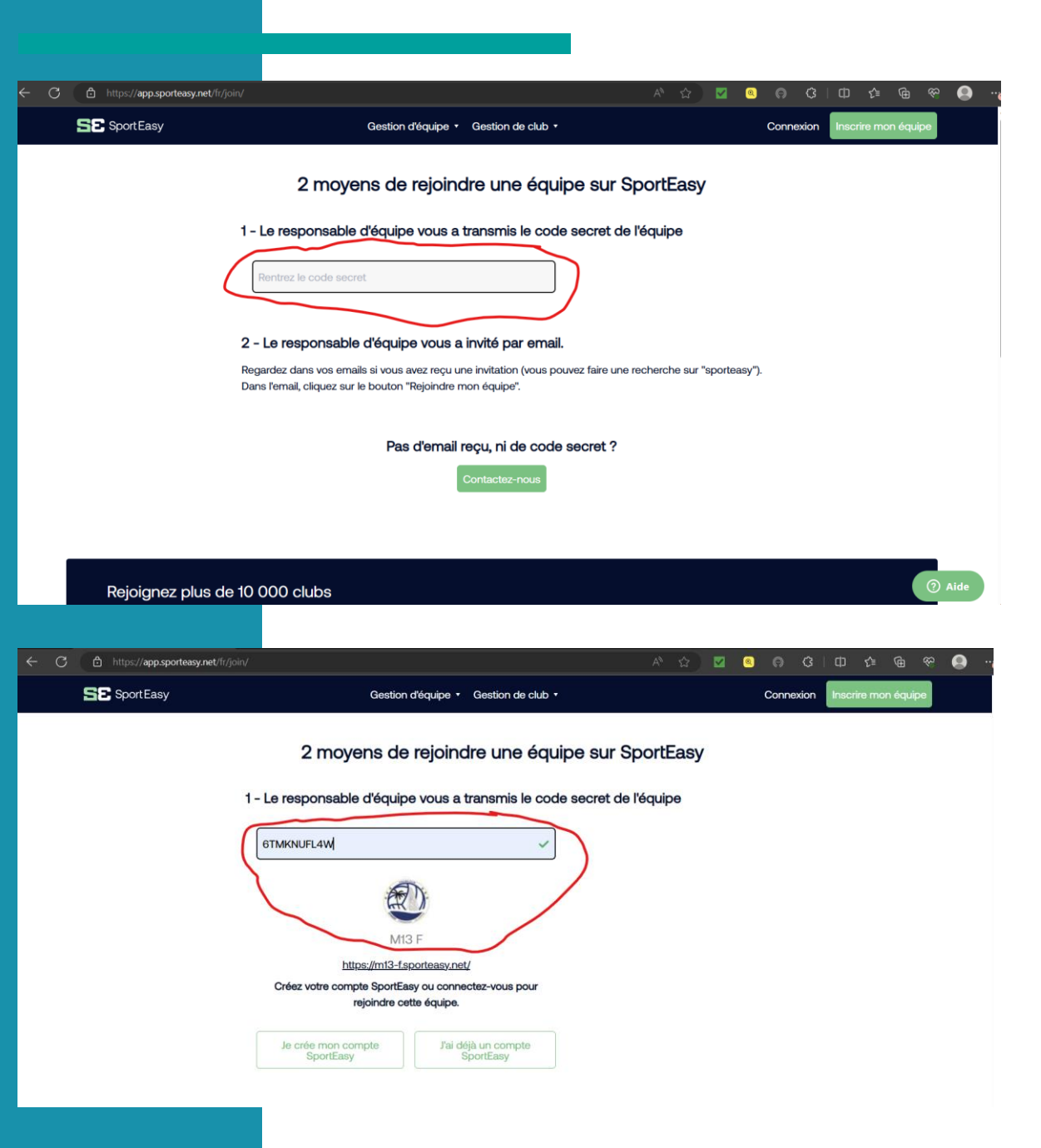

### Vous prenez soin d'entrer correctement vos coordonnées (surtout votre mail), pour recevoir un lien sur votre boite mail.

SE s

Identif rejoigr vos cl

Et, vous cliquez sur « Créer un compte »

| https://app.sporteasy.net/fr,             | register/?next=https://app.sporteasy.net/fr/join/6TMKNUFL4W/ | A® ☆ 🔽 🧕                                                                                                    | ⊚ (3   □ (≐ | 🤹 🛞 🔊  |
|-------------------------------------------|--------------------------------------------------------------|----------------------------------------------------------------------------------------------------|-------------|--------|
| portEasy                                  |                                                              | Bienvenue                                                                                                    |             |        |
|                                           | Prén                                                         | iom *                                                                                                    |             |        |
| iez vous et<br>lez vos équipes et<br>lbs. | Norr                                                         | upond                                                                                                    |             |        |
|                                           | Ema<br>th                                                    | ill *<br>iomas.dupond@exemple.com                                                                                                    |             |        |
|                                           | Mot                                                          | de passe * (i)                                                                                                    |             |        |
|                                           |                                                              | J'accepte de recevoir la newsletter de SportEasy pour me<br>tenir au courant des nouveautés.                                                                                   |             |        |
|                                           |                                                              | J'accepte de recevoir la newsletter partenaire de SportEasy<br>et des emails ponctuels proposant des bons plans.                                                               |             |        |
|                                           | En v<br>et n<br>s'en                                         | alidant, vous acceptez les <u>conditions generales d'utilisation</u><br>lotre politique de confidentialité des données. SportEasy<br>gage a protéger vos données personnelles. |             |        |
|                                           |                                                              | Créer un compte                                                                                                    |             | 2 Aide |
|                                           |                                                              | Sinscrife avec racebook                                                                                                    |             | Alde   |

### Dans votre messagerie, consultez le mail envoyé par Sport Easy.

Cliquez sur « Authentifiez mon email » et vous allez être redirigé sur le site.

# SportEasy

#### Bienvenue Essai,

#### Votre compte a été créé avec succès !

Pour terminer la création de votre compte, veuillez cliquer sur le bouton de vérification ci-dessous.

Ce lien est valable 48 heures. Dépassé ce délai, il vous faudra vous reconnecter pour déclencher l'envoi d'un nouvel email.

Cette vérification est obligatoire pour continuer à utiliser SportEasy.

Authentifier mon email

Si vous rencontrez des problèmes au moment de vérifier votre compte, n'hésitez pas à contacter notre service client sur https://sporteasy.zendesk.com/hc/fr/requests/new.

À très bientôt, L'équipe SportEasy

# Cliquez sur Membre (ou Parent), pour rejoindre une équipe.

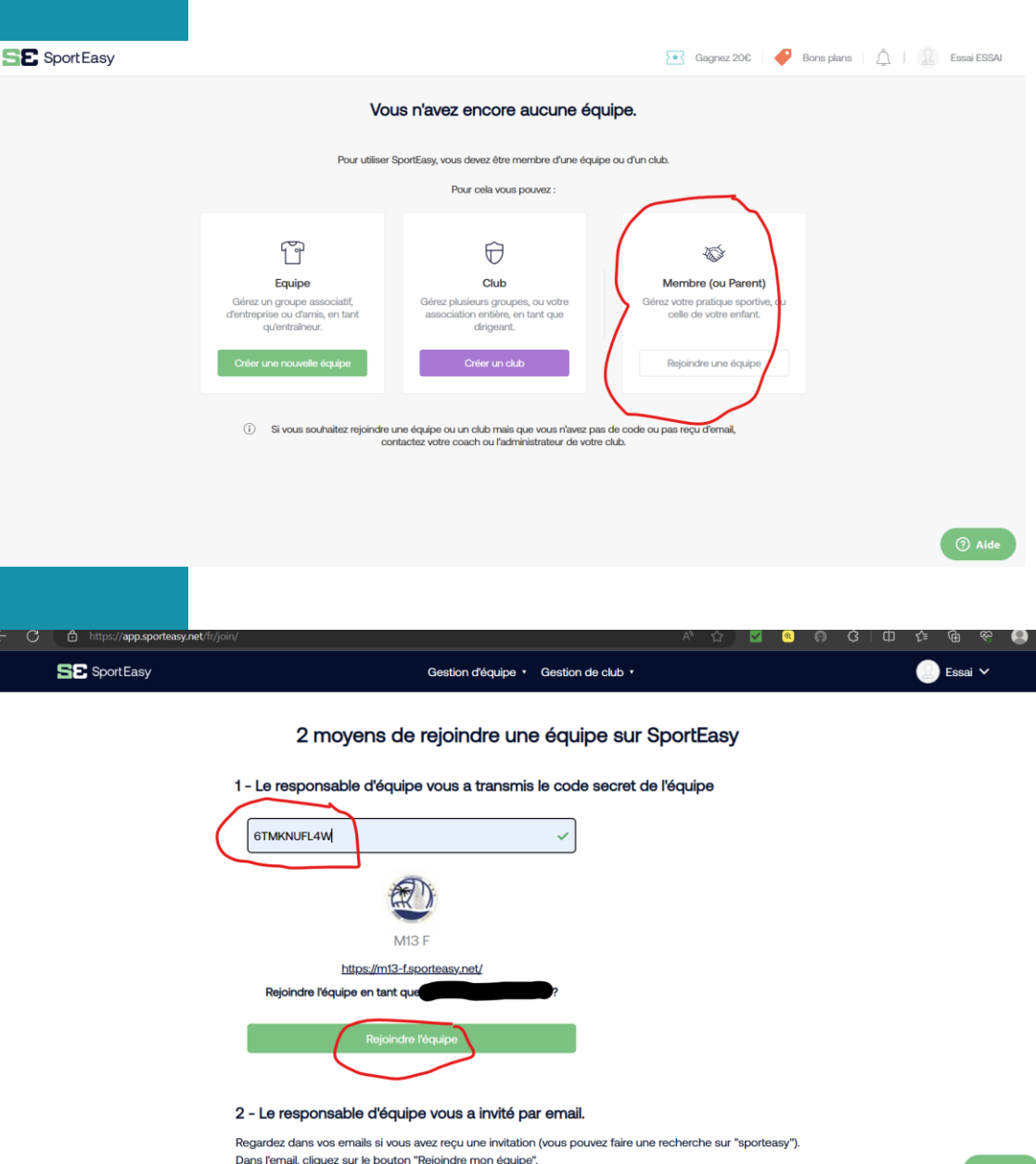

Complétez et cliquez sur

« Rejoindre l'équipe »

# Cliquez sur « Un parent de joueur », et complétez.

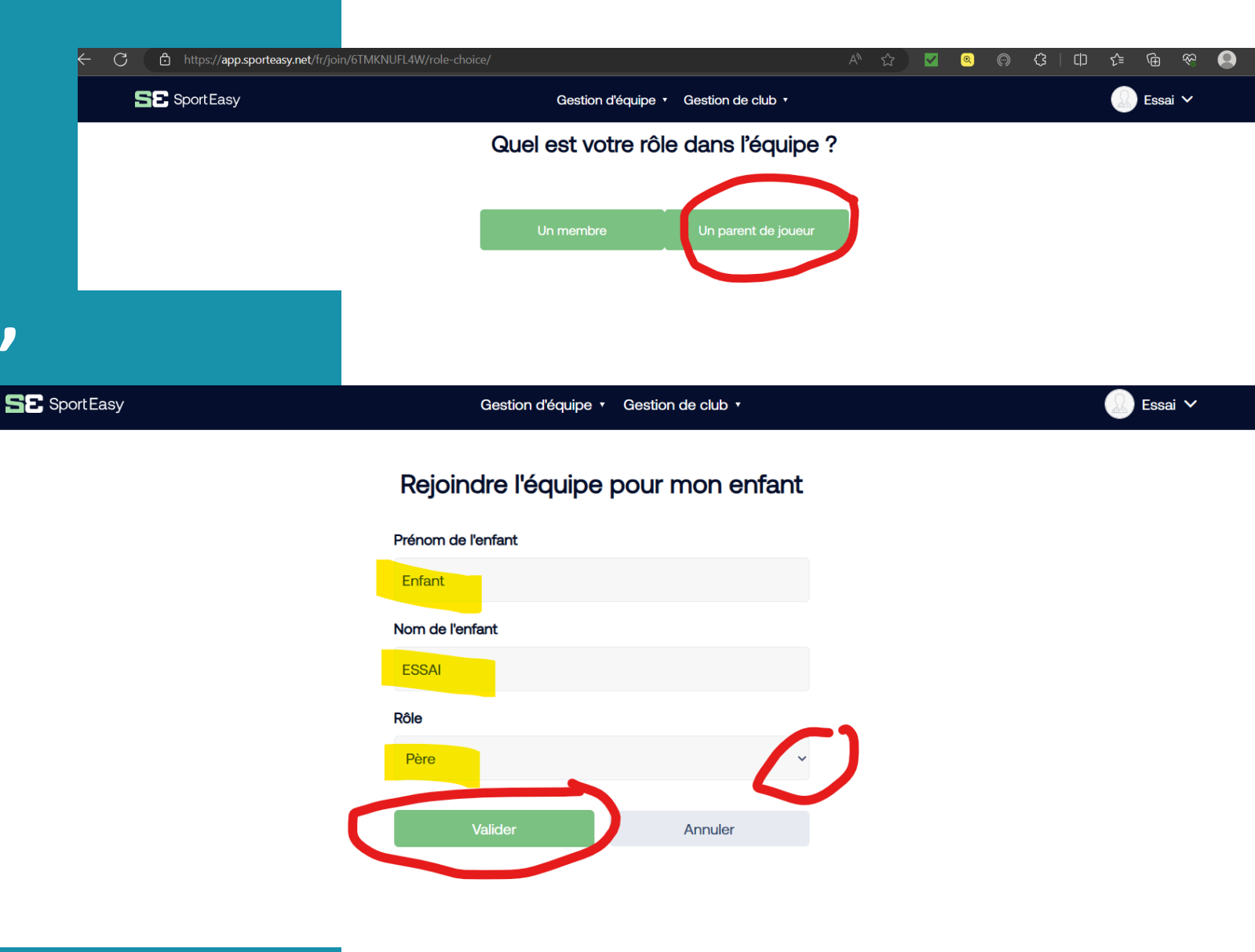

# Par la suite...

Téléchargez l'application iPhone ou Android SportEasy pour recevoir des notifications (convocations, messages de l'entraîneur) et accéder à SportEasy, d'où vous voulez.

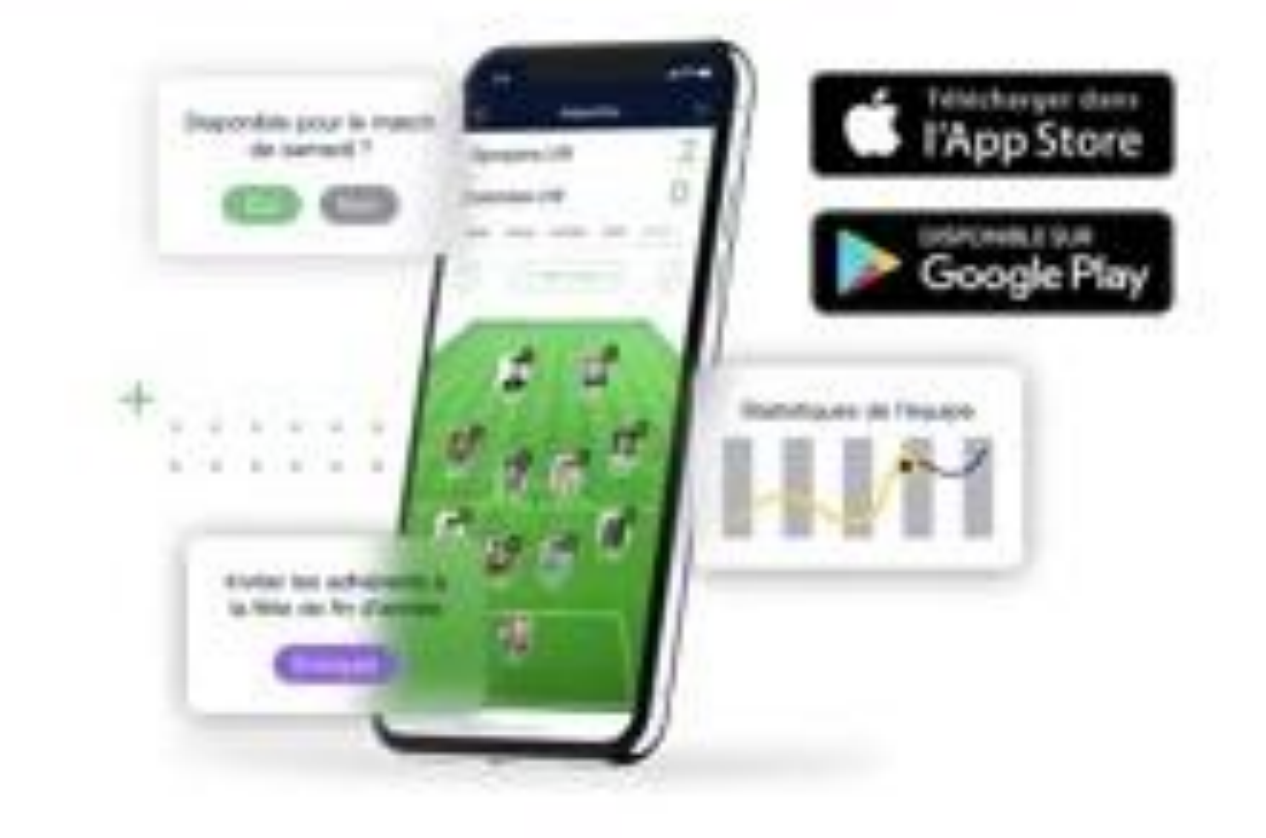

## Prenez en main l'application!

Complétez votre profil : photo, numéro de téléphone, etc. Ce sera utile pour votre entraîneur et vos coéquipiers !

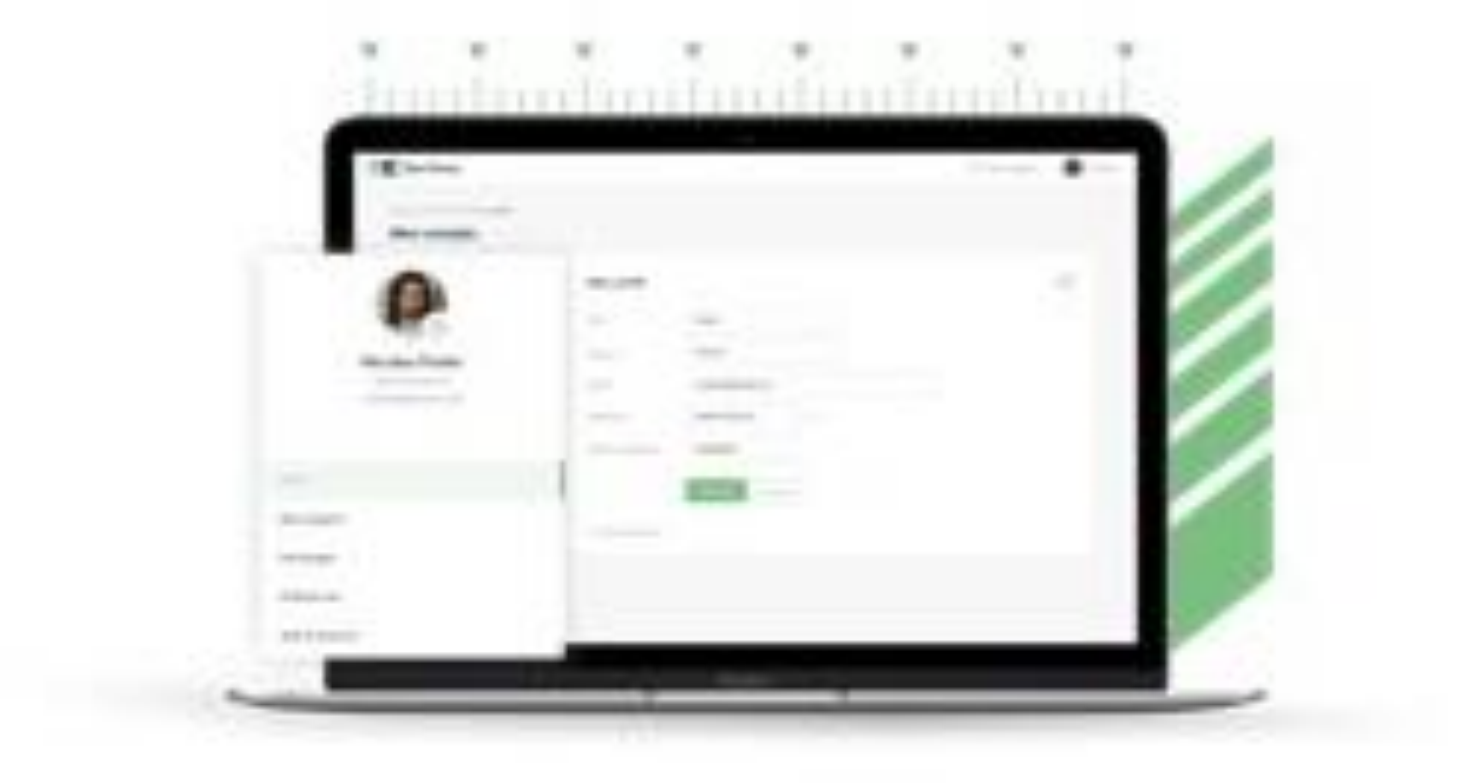

### Et en avant 🙂

Et voilà, vous êtes prêt à utiliser SportEasy ! Vous pourrez vous y connecter à tout moment et recevrez toutes les informations importantes par mail et notification mobile, comme la convocation qui vous permettra d'indiquer votre disponibilité en 1 clic.

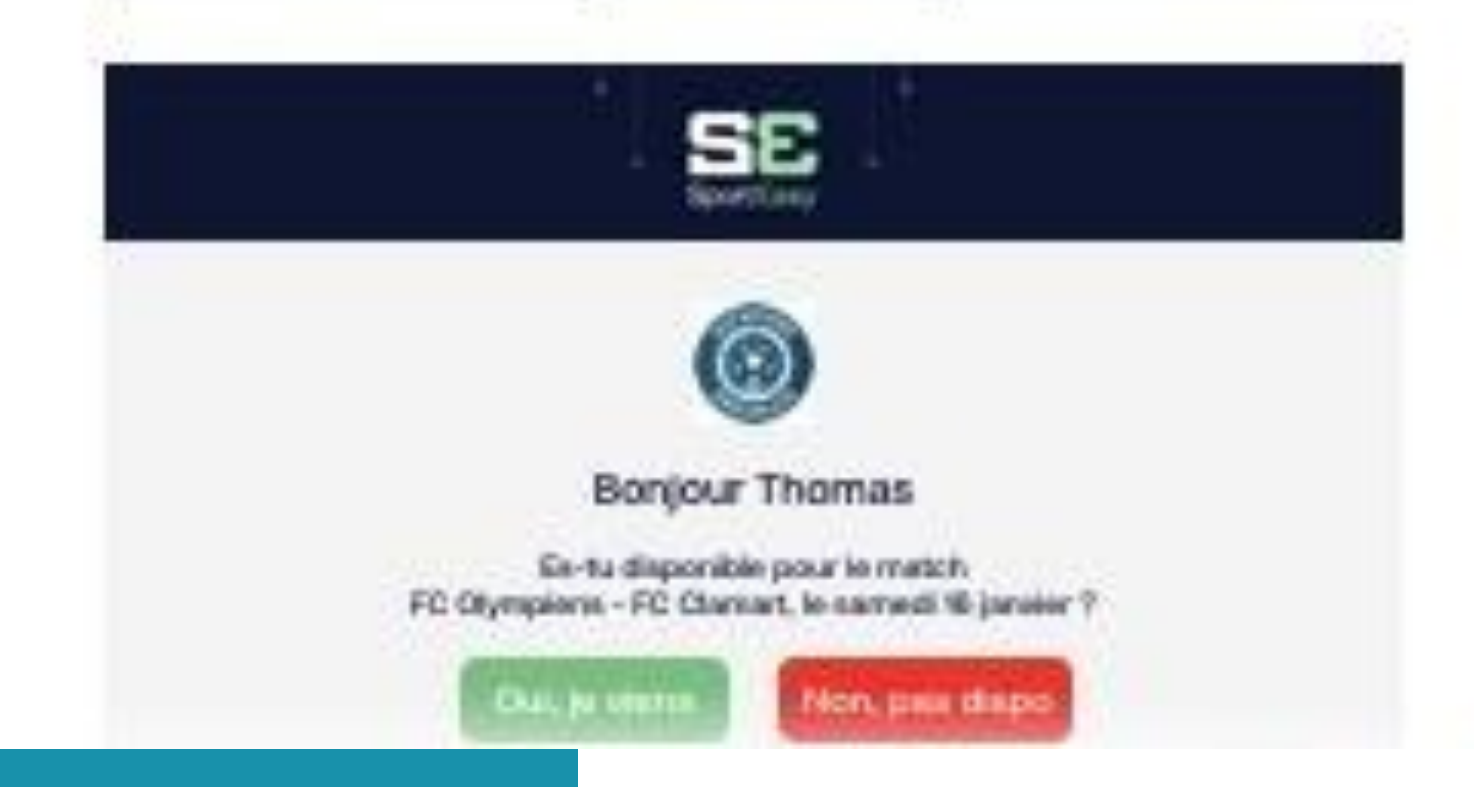